## **Rulebook Quick Start Guide**

- Our U.S. Rulebooks are accessible from the Listing Center home page under the Market Regulation – US menu. Select a market to browse its rules or view the Rule Filing Status table.
- Conduct a customized search. You can access advanced search from the rulebook landing page or from any of the rule text pages.
- 3. Specify where and how to search.
  - a. Search in Rule Text, Rule Filings or Both.
  - **b.** Search for exact phrase, all of these words or any of these words.
- 4. Search across rulebooks.
  - a. Limit search to one or more exchanges or expand to all exchanges.
  - Limit Search to documents within exchanges (e.g., a rule series, By-Laws, etc.).
  - c. Make multiple selections from our list boxes by pressing and holding the Ctrl Key.
- Print your search results by selecting the Printer Friendly View link, which will generate and Adobe PDF view of your search results.
- 6. Email your search results by selecting the Mailto link. The link will appear after a search is executed. Select it and send colleagues and email link to one specific item or a targeted group of materials.
- Select the Info icon on the Advanced Search page to learn how to best utilize our advanced search functionality.
- 8. We value your feedback. Click on the feedback icons to tell us how we're doing and even leave detailed comments.
- Additional Resources. If you need assistance with the Rulebook or want to give us feedback, we'd love to hear from you. Contact us at +1 301 978 8400 or email OGC@nasdaq.com.

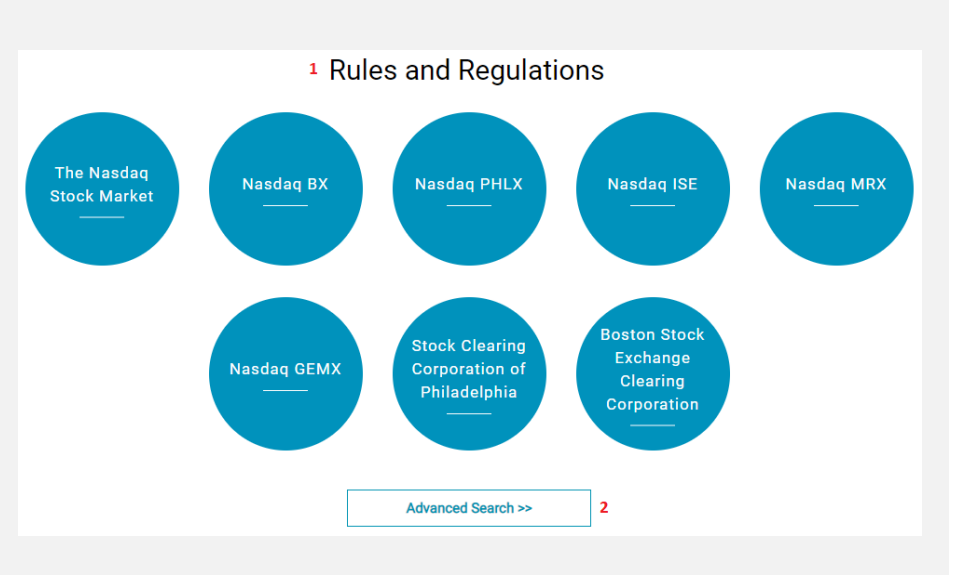

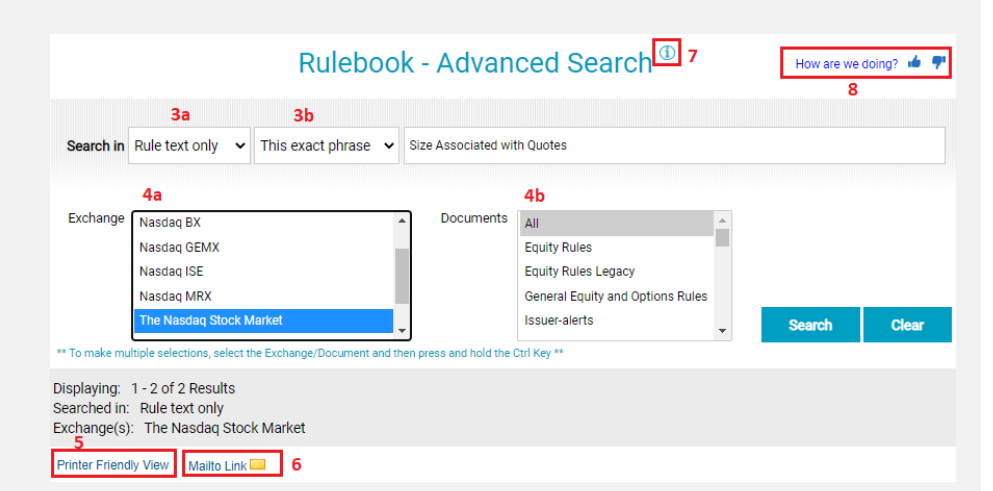